# Ändern des Wireless-Kanals auf einem Cisco Small Business VolP-Router

### Inhalt

<u>Einführung</u> <u>Wie kann ich den Kanal meines Wireless-Netzwerks auf einem Cisco Small Business VoIP-Router</u> <u>ändern?</u> <u>Zugehörige Informationen</u>

### **Einführung**

Dieser Artikel ist nur einer von mehreren Serien, um Sie bei der Einrichtung, Fehlerbehebung und Wartung von Cisco Small Business-Produkten zu unterstützen.

#### F. Wie kann ich den Kanal meines Wireless-Netzwerks auf einem Cisco Small Business VolP-Router ändern? Antwort:

Viele Wireless-Produkte in den USA werden mit einem Standard-Channel von 6 ausgeliefert, z. B. mit dem Cisco Small Business-Router. Wenn Störungen durch andere Geräte auftreten, wechseln Sie die Kanäle, um diese Störungen zu vermeiden. Um den Kanal zu ändern, den Ihr Wireless-Netzwerk verwendet, rufen Sie die webbasierte Setup-Seite des Routers auf.

#### Ändern des Kanals des Routers

#### Schritt 1:

Rufen Sie die webbasierte Setup-Seite des Routers auf. Anweisungen hierzu erhalten Sie hier.

#### Schritt 2:

Wenn die webbasierte Setup-Seite des Routers angezeigt wird, klicken Sie auf Wireless.

#### Schritt 3:

Suchen Sie nach **Wireless Channel**, und ändern Sie diesen in den gewünschten Kanal. Die empfohlenen Kanäle sind 1, 6 oder 11, da sie nicht überlappende Kanäle sind.

| LINKSYS <sup>®</sup><br>A Division of Cisco Systems, Inc. | Click <b>Wireless</b> .                                                                              |                                  |                                                                                |                                                                                                    |
|-----------------------------------------------------------|----------------------------------------------------------------------------------------------------|----------------------------------|--------------------------------------------------------------------------------|----------------------------------------------------------------------------------------------------|
| Wireless                                                  | Setup Wireless Secur                                                                                 | ity Access<br>Restrictions       | Applications<br>& Gaming<br>reless MAC Filter                                  | tration Status Voice                                                                                                    |
| Wireless Settings                                         | Wireless Network Mode<br>Wireless Network Name (SSID)<br>Wireless Channel<br>Wireless SSID Broadcast | Disabled V<br>1 V<br>Enable Disa | Select <b>1, 6</b> or <b>11</b><br>then click <b>Save</b><br><b>Settings</b> . | Basic Wireless Settings<br>The Wireless screen allows<br>you to customize data<br>transmission settings. In<br>most cases, the advanced<br>settings on this screen<br>should remain at their<br>default values |
|                                                           |                                                                                                    | Save Settings                    | Cancel Changes                                                                 | More<br>Cisco Systems<br>utilityutility                                                                                                    |

#### Schritt 4:

Klicken Sie

Save Settings

## Zugehörige Informationen

• Technischer Support und Dokumentation für Cisco Systeme